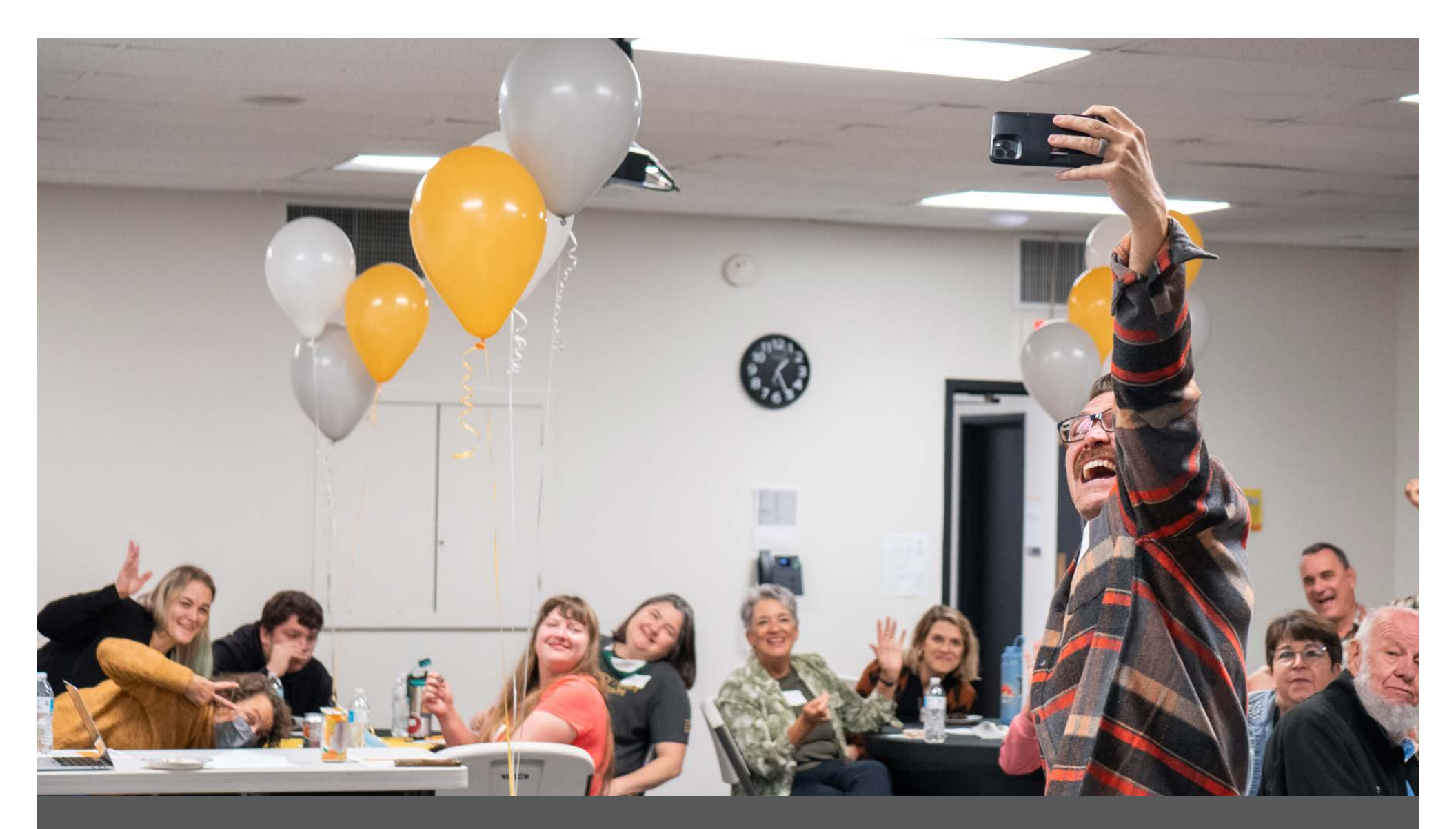

## **Connection Point**

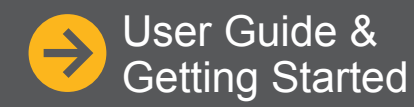

wearecityfirst.org/connection-point

Our Online Directory & Info Hub

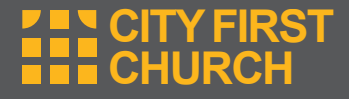

## **Connection Point**

What is it?

#### Our online directory & info hub. Get 24-hour access to what's going on with your Faith Family.

- Check out upcoming church events
- Register for classes
- See your personalized church calendar
- Customize privacy settings
- Update communication preferences and more!

Want to receive information via email or text? Prefer to receive no communication at all? You choose! Log in today and join us.

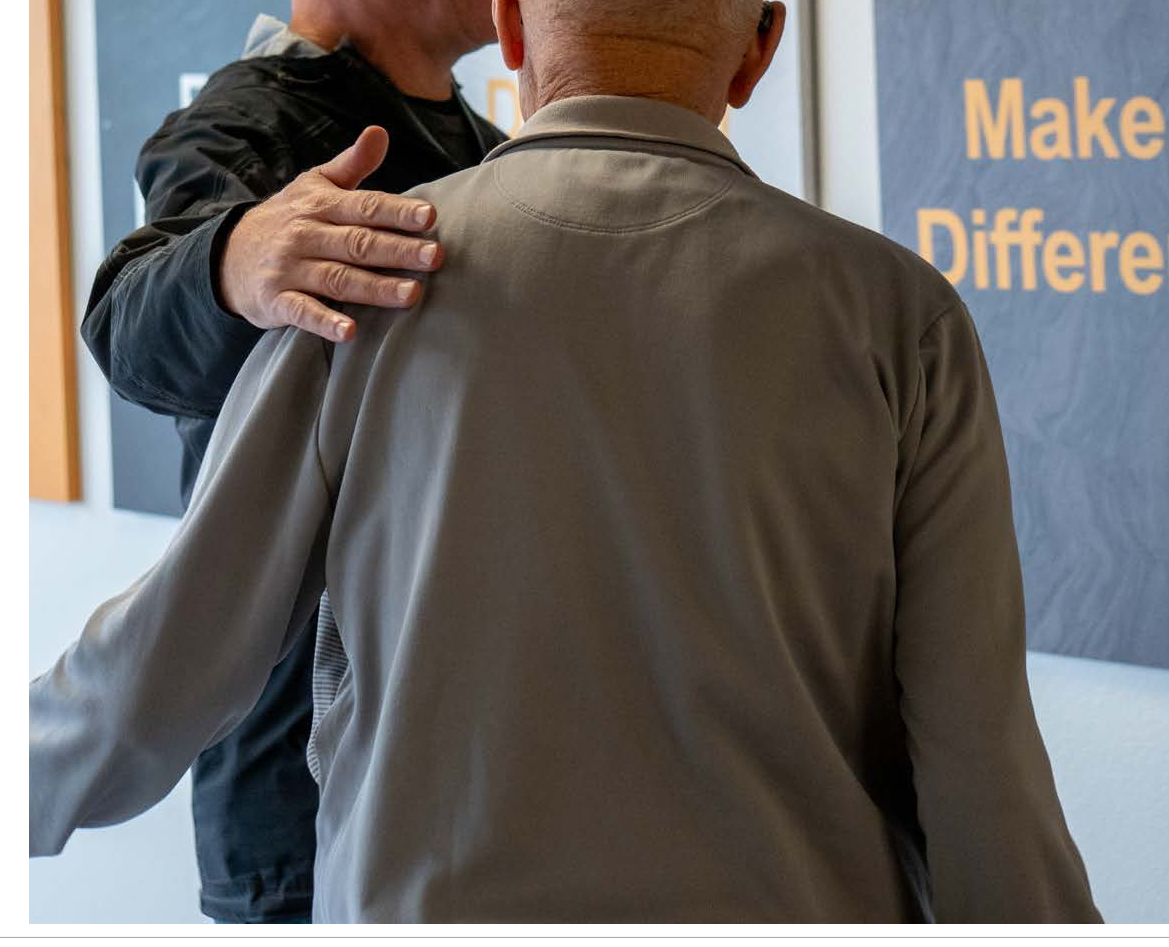

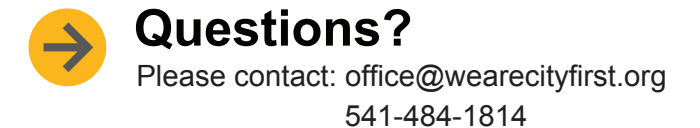

## Step 1: Login

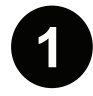

Please visit wearecityfirst.org

Click the Connect tab

Select Connection Point

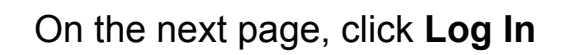

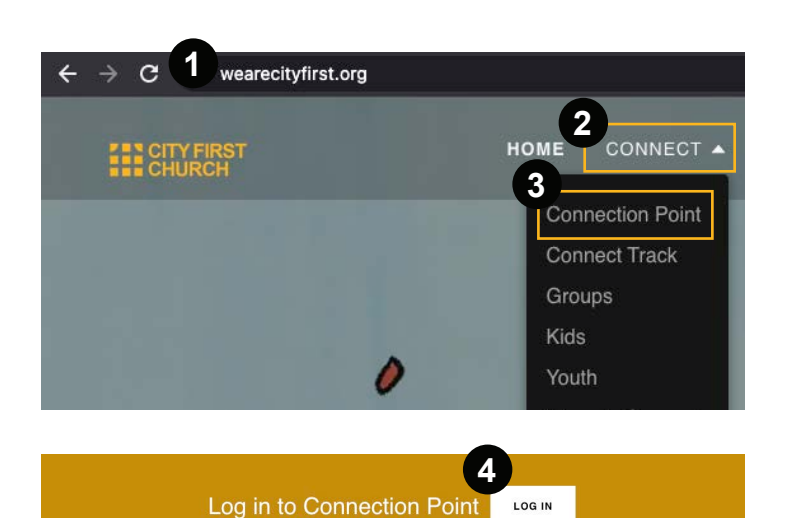

#### Log in

Fill in your Username and Password in the appropriate fields and click "login."

#### Have you forgotten or misplaced your login info?

Click on the "Forgot Password" link; follow the instructions and they will be emailed to you again.

#### Do you not have an account yet?

Click on "Request Account" and follow the instructions.

#### PRO TIP: Bookmark cityfirst.ccbchurch.com

This will make it so you have access to your login page with the click of a button. You can also access Connection Point by clicking "Connection Point" at wearecityfirst.org.

#### NOTE:

If you received a "New Login Created" email, just click on your username and it will bring you to a login page.

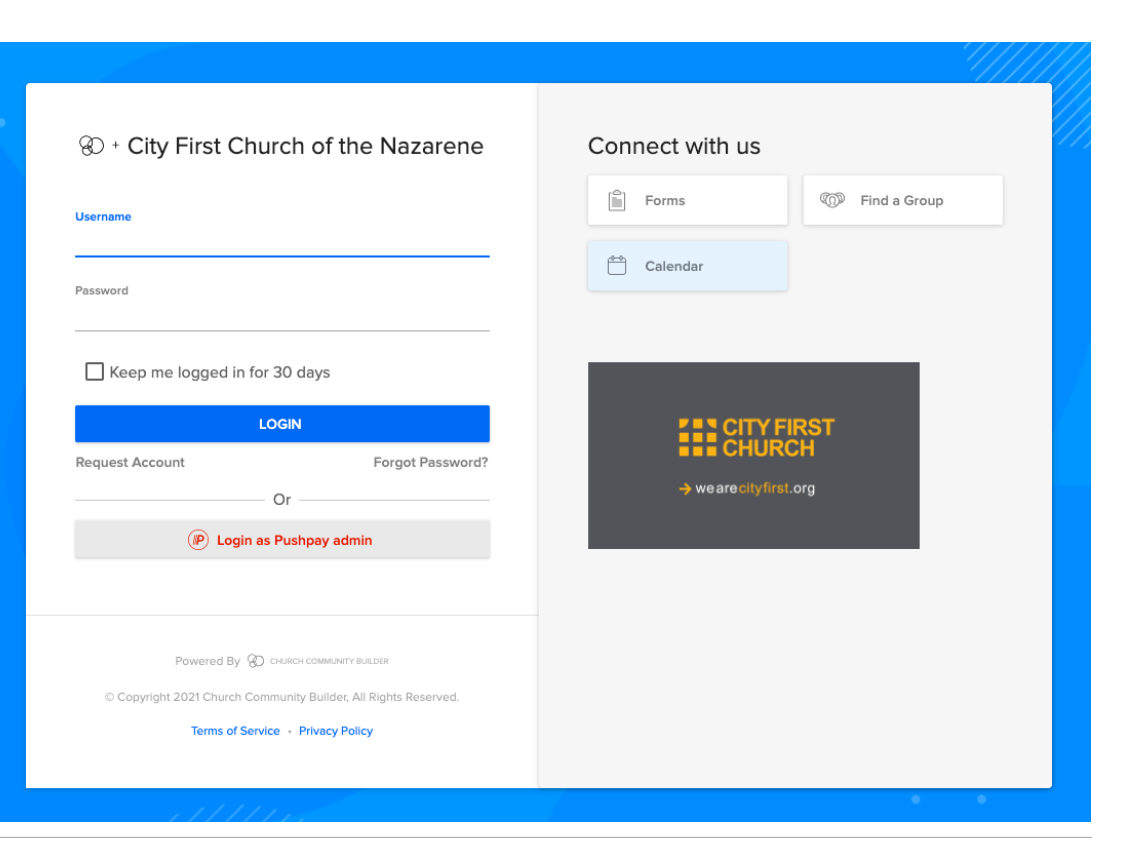

# Step 2: Familiarize Yourself with the Home Page

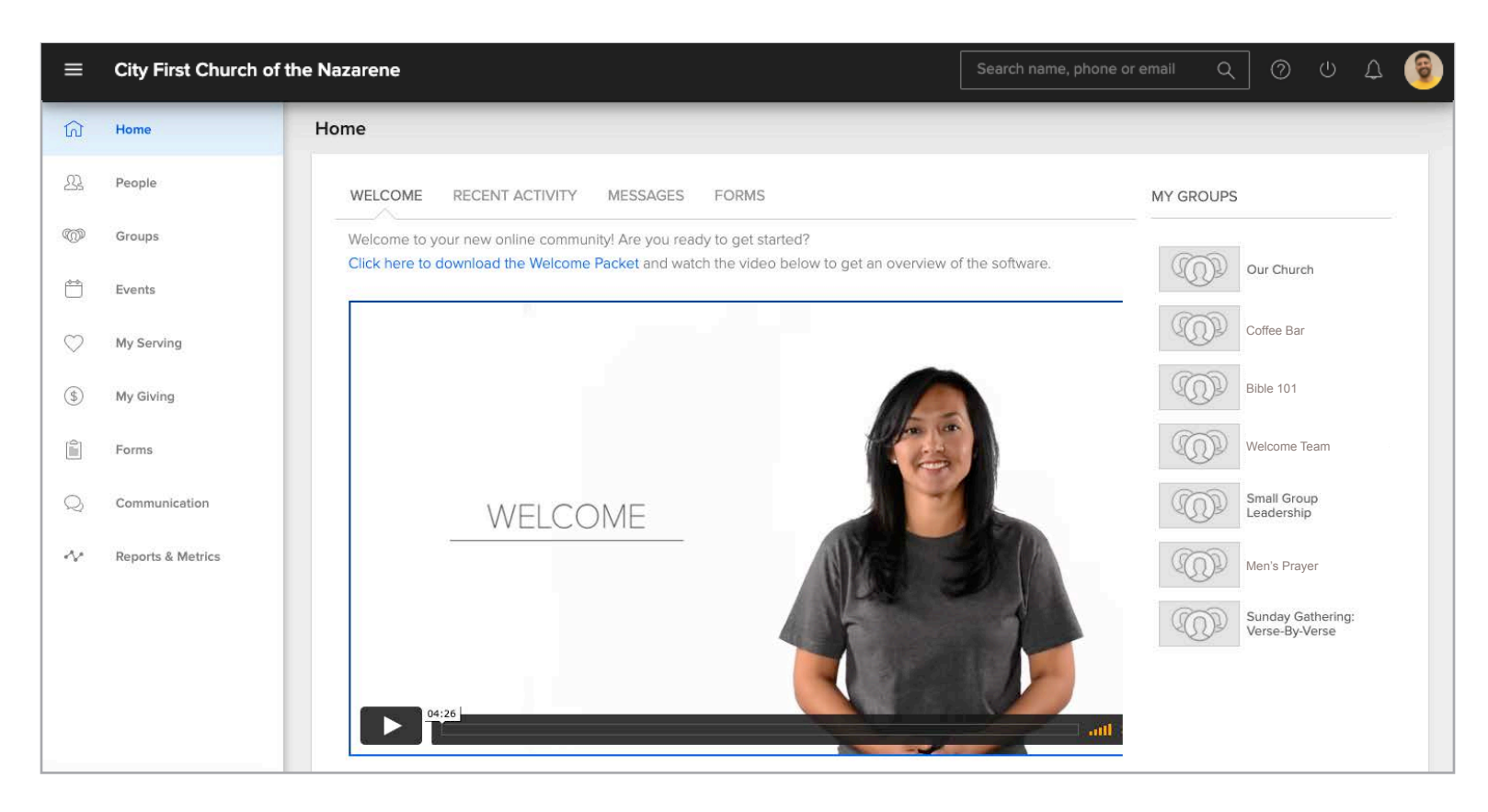

Login will take you to your personal home page, or information about you.

At the top, on the right side of the screen you can edit your settings, update your profile, and view your personal calendar.

Below that, you will see a list of groups you belong to. Clicking on the name of one of your groups will take you directly to the group page. On the left side of the screen, you can access information about groups, people, service opportunities, and online giving.

Click on "Home" at the top left of your screen to come back to this page at anytime.

# Step 3: Edit Your Personal & Contact Info

Click on your **profile icon** 

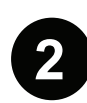

Click the edit profile button

#### Update your name.

Enter your first name as the name you are commonly known by. Click the plus sign and enter your legal name, middle name, etc.

## Upload your photo and enter other personal information.

Please provide a portrait of yourself, rather than an image of your pet, garden, etc. Photos are helpful as we endeavor to associate names and faces. Update your gender, date of birth, etc.

#### Update your contact information.

Enter your email and phone numbers. If you wish to receive text messages, include your mobile carrier.

#### Continue updating your personal profile.

Click on the address tab and provide your address.

Continue to update by clicking on "Action" and each tab (My Fit, Communication Preferences, etc.) and provide your information. Click "Save" after you have updated each tab.

#### NOTE:

For a complete profile, be sure to include as much information as possible. Completing My Fit will automatically match your gifts, passions, and abilities to volunteer opportunities at City First Church.

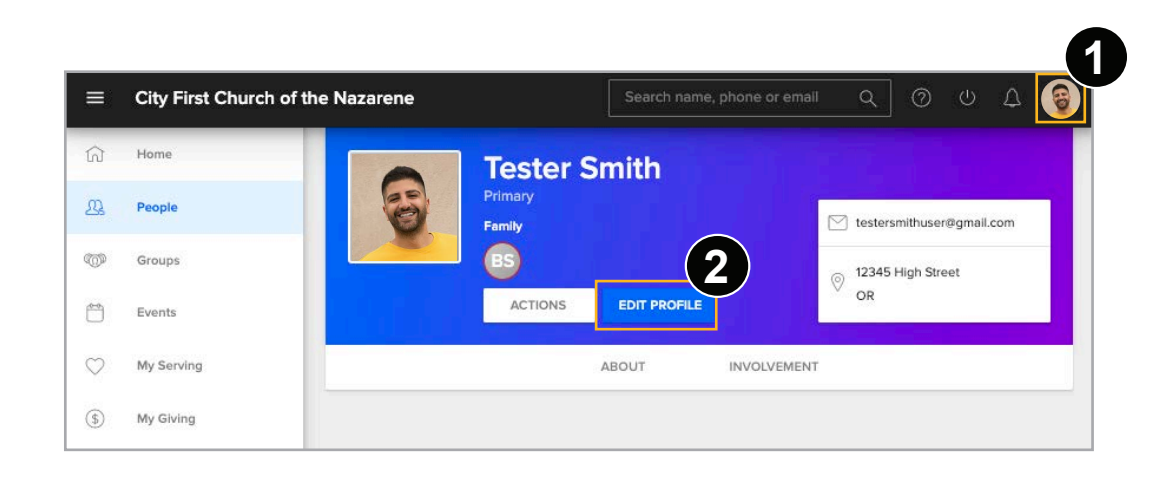

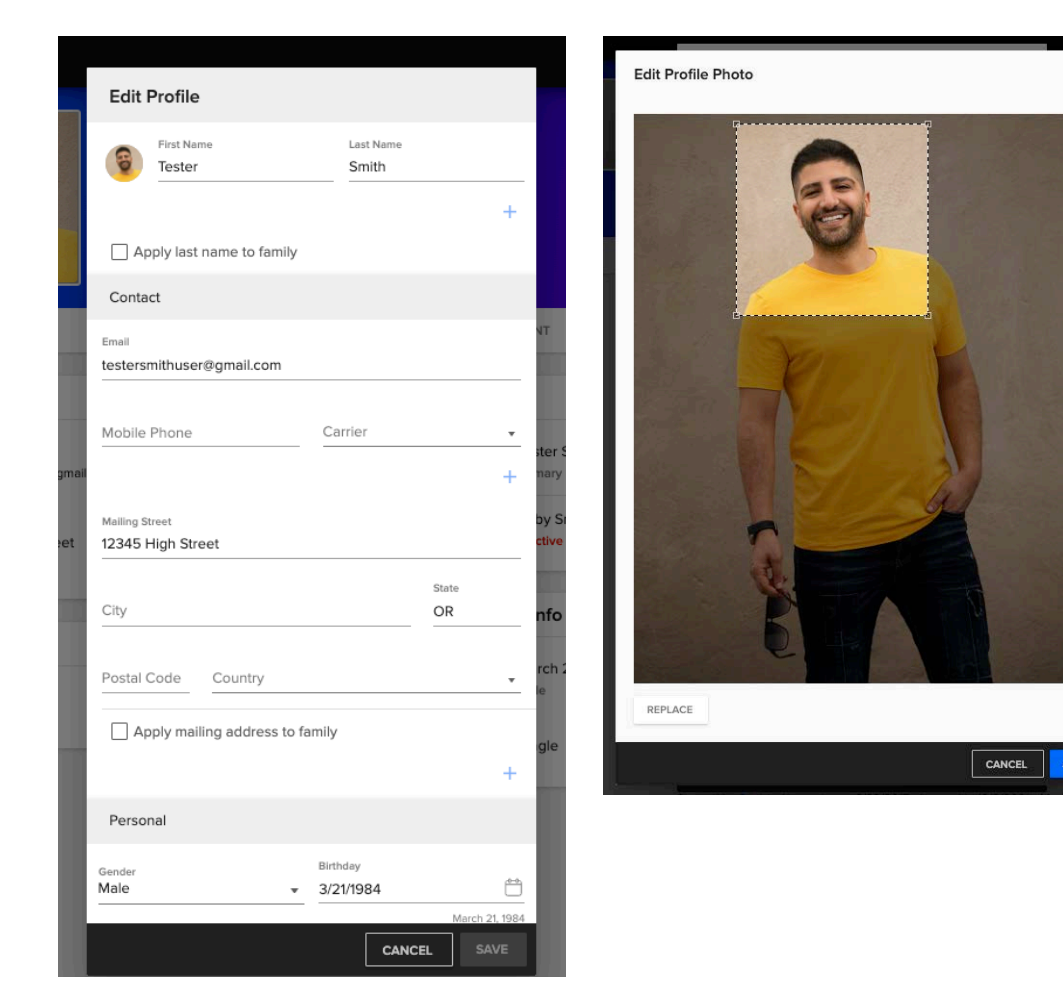

## Step 4: Edit Your Privacy Settings

Click on your profile icon

Click the "Actions" button

Select the **Privacy** option

We value your privacy at City First Church and handle your personal information with the utmost care. Within the Privacy Settings, it's easy to choose the information you want to share and who you want to share it with.

#### NOTE:

Everybody — fields with this setting are viewed by anyone with a login.

Please review your default privacy settings and edit to match your personal preferences.

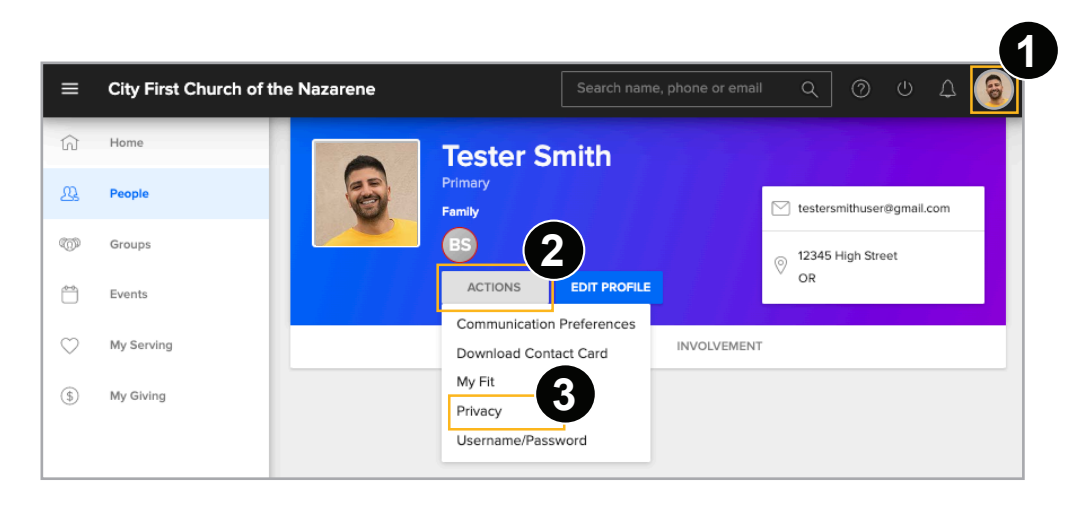

| vacy Default Settings                                                                   |                                                  |                                                                                  | APF                                            |  |  |
|-----------------------------------------------------------------------------------------|--------------------------------------------------|----------------------------------------------------------------------------------|------------------------------------------------|--|--|
| Profile Defaults                                                                        |                                                  |                                                                                  |                                                |  |  |
| Admin Created<br>Basic Access                                                           | 1                                                |                                                                                  |                                                |  |  |
| Congregant Created<br>Pending                                                           |                                                  | Once a Pending profile is approved, default to:<br>Basic Access C Limited Access |                                                |  |  |
| Pending" & "Limited Access" Profiles Can:<br>See Open Groups, See Group Leadership, Rec | quest To Join A Group, Edit Profile (if enabled) | ), Give A One-Time or Repeating Gift, View Piec                                  | iges, Public Forms.                            |  |  |
| Personal Information                                                                    | Everyone<br>Any Profile Within Your Church       | Groups Members<br>Groups I Am A Port Of                                          | Church Leadership Only<br>Admin Privleges Only |  |  |
| Donly Allow Church Leadership To                                                        | View Profile Information (Unlisted)              |                                                                                  |                                                |  |  |
| Mobile Phone Number                                                                     | ۲                                                | 0                                                                                | 0                                              |  |  |
| Home Phone Number                                                                       | ۲                                                | 0                                                                                | 0                                              |  |  |
|                                                                                         |                                                  |                                                                                  |                                                |  |  |
| Work Phone Number                                                                       | 0                                                | ۲                                                                                | 0                                              |  |  |
| Work Phone Number                                                                       | 0<br>()                                          | <b>O</b>                                                                         | 0                                              |  |  |
| Work Phone Number<br>Address<br>Email Address                                           | 0<br>0<br>0                                      | <ul> <li>O</li> </ul>                                                            |                                                |  |  |
| Work Phone Number<br>Address<br>Email Address<br>Birthdate (Month & Day Only)           | 0<br>0<br>0                                      | <ul> <li>O</li> <li>O</li> <li>O</li> </ul>                                      |                                                |  |  |

## **Step 5: Edit Your Communication Preferences**

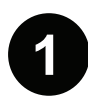

3

#### Click on your **profile icon**

Click the "Actions" button

Select the **Communication Preferences** option

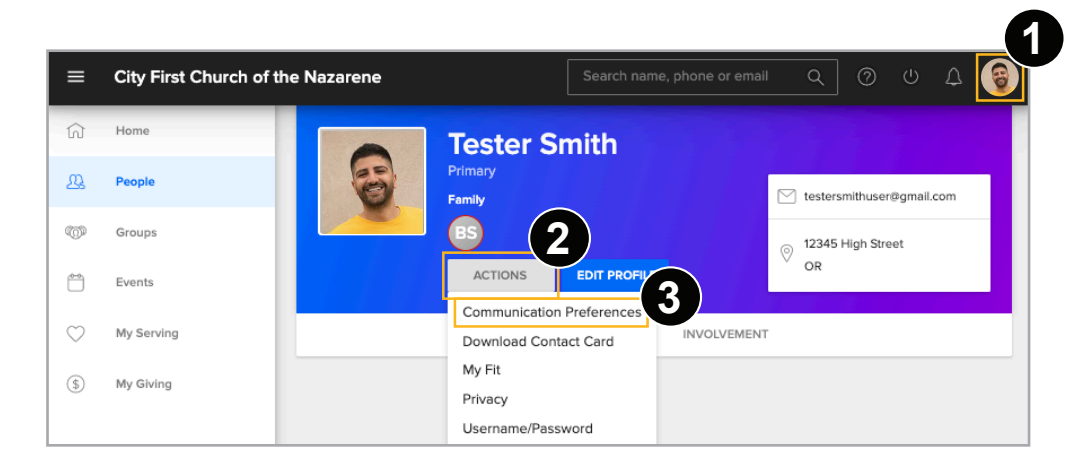

You have the option to choose how church leadership and people in your groups communicate with you. Choose to receive information via email or text message. Opt in for a weekly summary of group activity, and more. You can select different settings for each group that you are involved in.

|                                  | Send me emails<br>from group<br>participants                                                                                              | Send comments<br>to me<br>immediately                     | Send me a<br>weekly summary<br>of group activity                                                                                          | Send me<br>text messages<br>from group leaders                                                                                                    |
|----------------------------------|----------------------------------------------------------------------------------------------------|-----------------------------------------------------------|----------------------------------------------------------------------------------------------------|----------------------------------------------------------------------------------------------------|
|                                  | Receive group<br>communications like<br>emails from the group<br>leader, event invitations,<br>volunteering and helping<br>those in need. | Participate in online<br>conversations as they<br>happen. | Receive a single email<br>generated by the system<br>for all your groups'<br>activities (events,<br>positions and files) for<br>the week. | Even with a mobile phone<br>number, text messages will<br>any be set if a survier is<br>selected.<br>Mobile Carrier<br>AT&T<br>(541) 484-1814<br>Standard bext messaging<br>rates from your carrier<br>may apply. |
| Groups I am in                   | Recommended                                                                                                    | Optional                                                  | Recommended                                                                                                    | Recommended                                                                                                    |
| Our Church                       |                                                                                                    |                                                           |                                                                                                    | 0                                                                                                    |
| Coffee Bar                       |                                                                                                    | 2                                                         |                                                                                                    | D                                                                                                    |
| Bible 101                        |                                                                                                    |                                                           |                                                                                                    | 2                                                                                                    |
| Welcome Team                     | D                                                                                                    | D                                                         | D                                                                                                    | D                                                                                                    |
| Small Group Leadership           | <b>Z</b>                                                                                                    | D                                                         |                                                                                                    | <b>Z</b>                                                                                                    |
| Men's Prayer                     | <b>2</b>                                                                                                    | 0                                                         | 0                                                                                                    | <b>×</b>                                                                                                    |
| Sunday Gathering: Verse-By-Verse | <b>Z</b>                                                                                                    | <b>2</b>                                                  | <b>2</b>                                                                                                    | 2                                                                                                    |

## Step 6: Join a Group

### Click on the **Groups** tab

| ≡            | City First Church of the N | lazarene                                       | Search name, phone or email         | ٩ | 0 | Ċ | ¢ | 9 |
|--------------|----------------------------|------------------------------------------------|-------------------------------------|---|---|---|---|---|
| ଜ            | Home                       | Groups                                         |                                     |   |   |   |   |   |
| <u>R</u>     | People                     |                                                |                                     |   |   |   |   |   |
| 1            | Groups                     | FIND A GROUP                                   |                                     |   |   |   |   | Q |
| Ë            | Events                     | Start typing the group's name                  |                                     |   |   |   |   |   |
| $\heartsuit$ | My Serving                 | MY GROUPS                                      |                                     |   |   |   |   |   |
| \$           | My Giving                  | Our Church<br>Type: System<br>Department: Open | ations                              |   |   |   |   |   |
| 0.1          | Forms                      | led by Sarah Scho                              | enherr , Open to All, Announce Only |   |   |   |   |   |

#### What are groups?

A group can be a class, small group, volunteer team, etc.

#### Joining a group is easy!

If you know the name of the group you are looking for, type in the name. Click the magnifying glass icon to search for other groups you can join.

• Groups accept new members by request. Click the "Request to Join" link from the group's home page.

## We hope these steps have been helpful as you begin exploring Connection Point.

Please feel free to discover more on your own and check out the Help menu by clicking the question mark icon at the top right side of the web page. Enjoy!

### For a free video tutorial

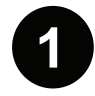

Please visit wearecityfirst.org

Click the Connect tab

Select Connection Point

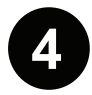

Scroll and click on the "Watch Tutorial" button

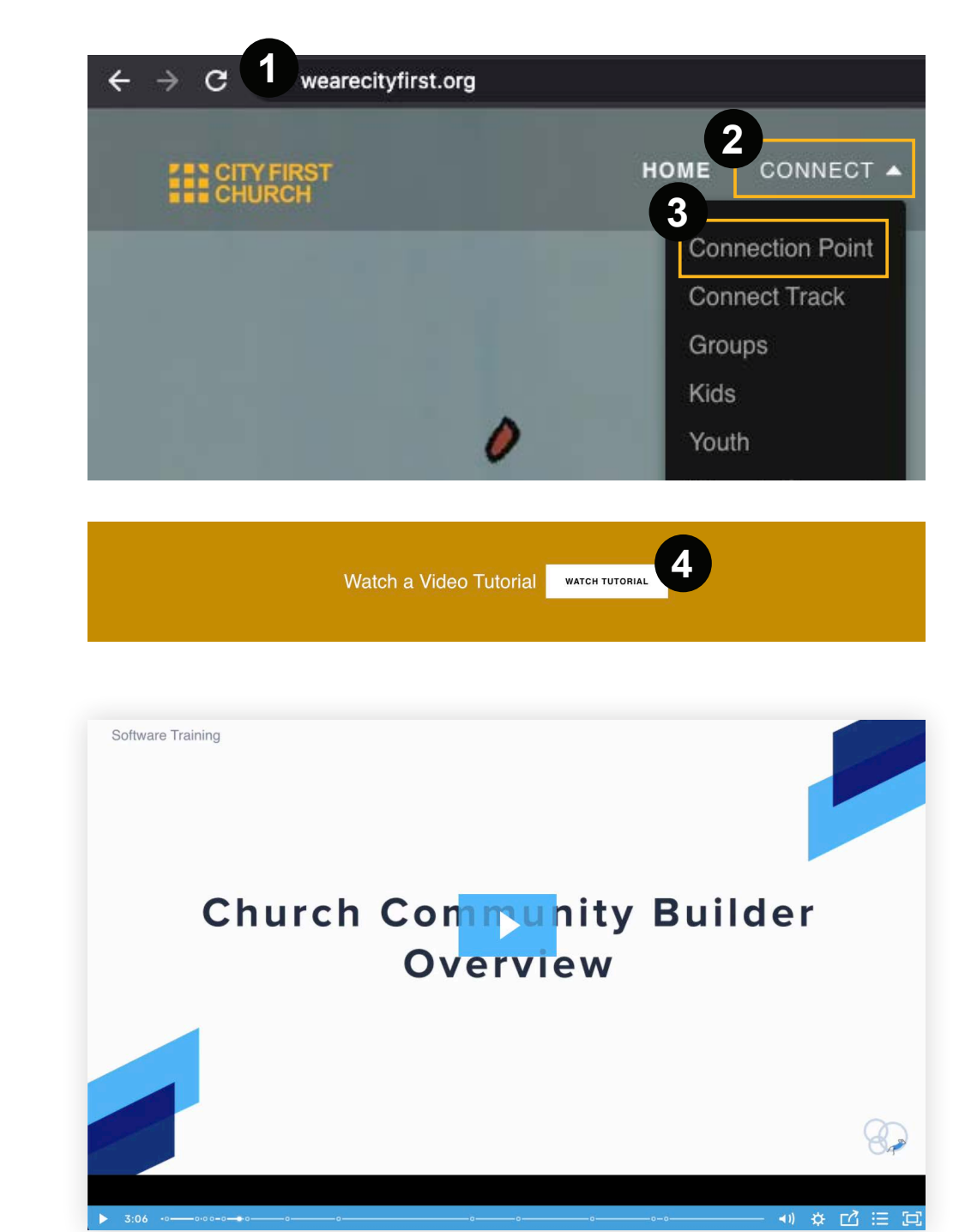

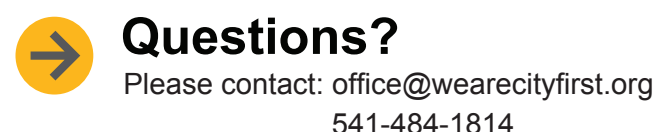

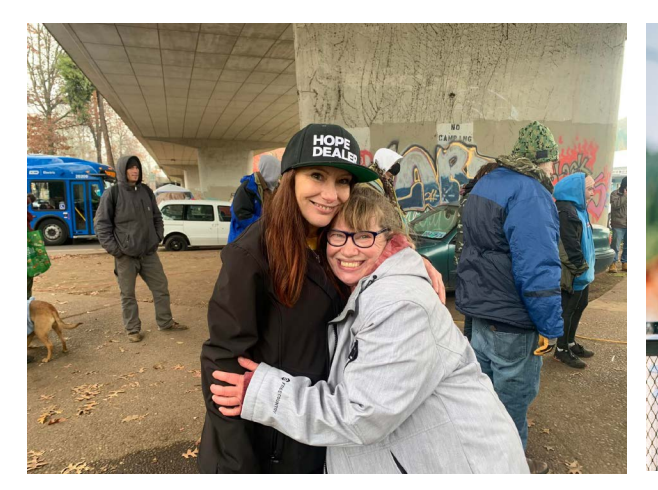

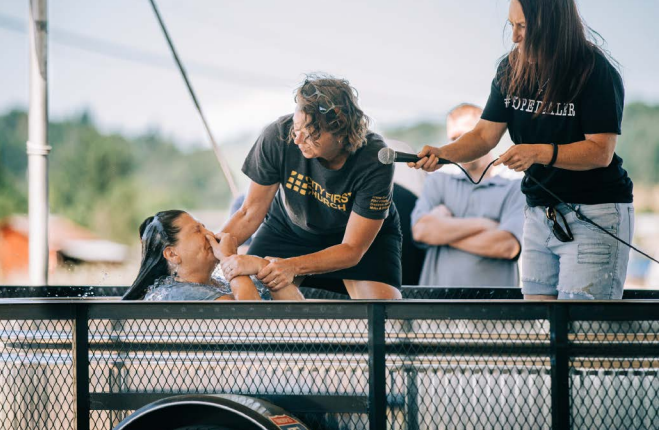

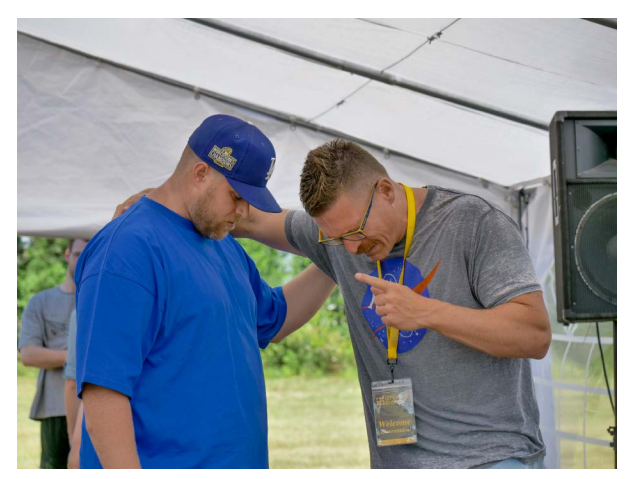

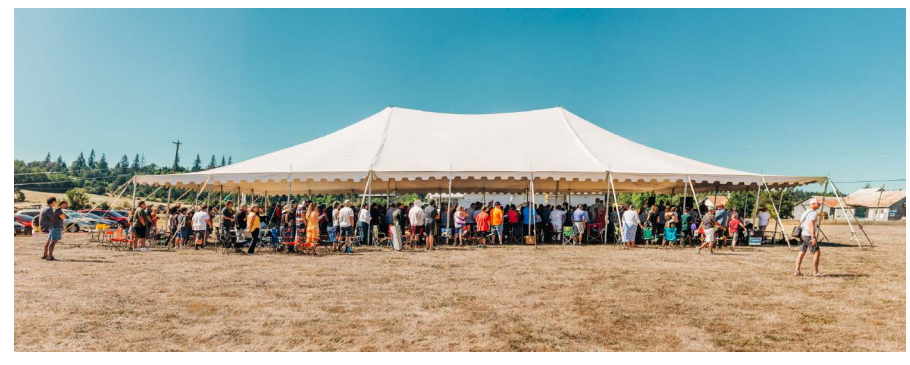

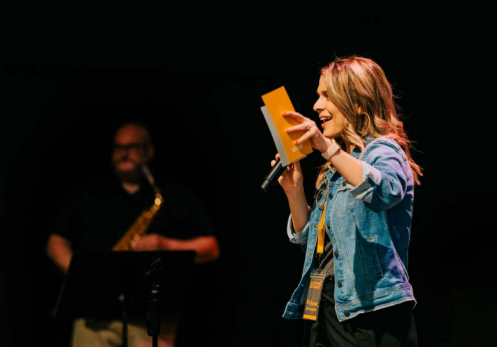

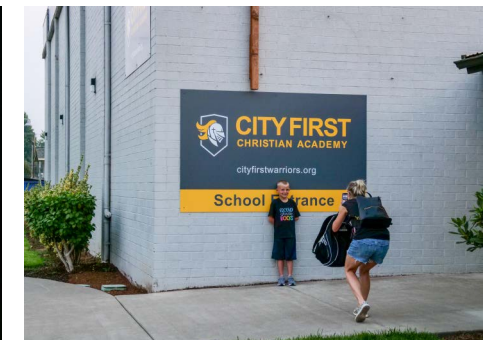

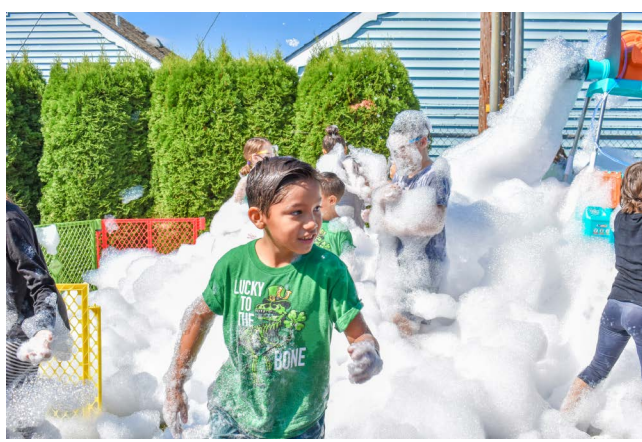

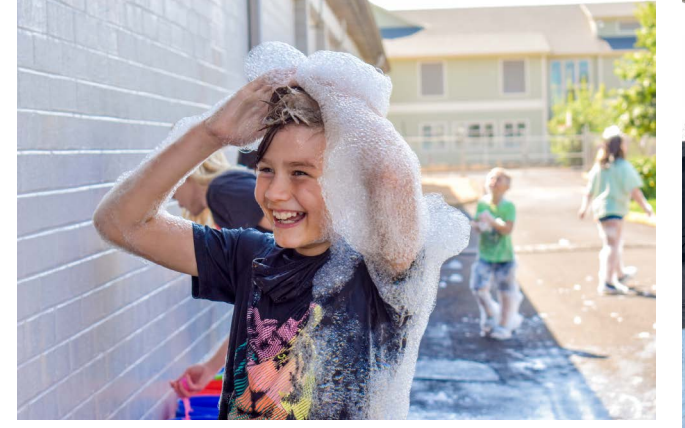

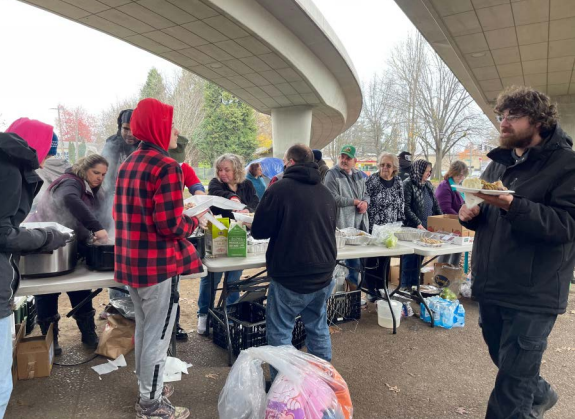